## KĀ AIZPILDĪT BIO KOMPOSTA REĢISTRU PAŠAPKALPOŠANĀS PORTĀLĀ

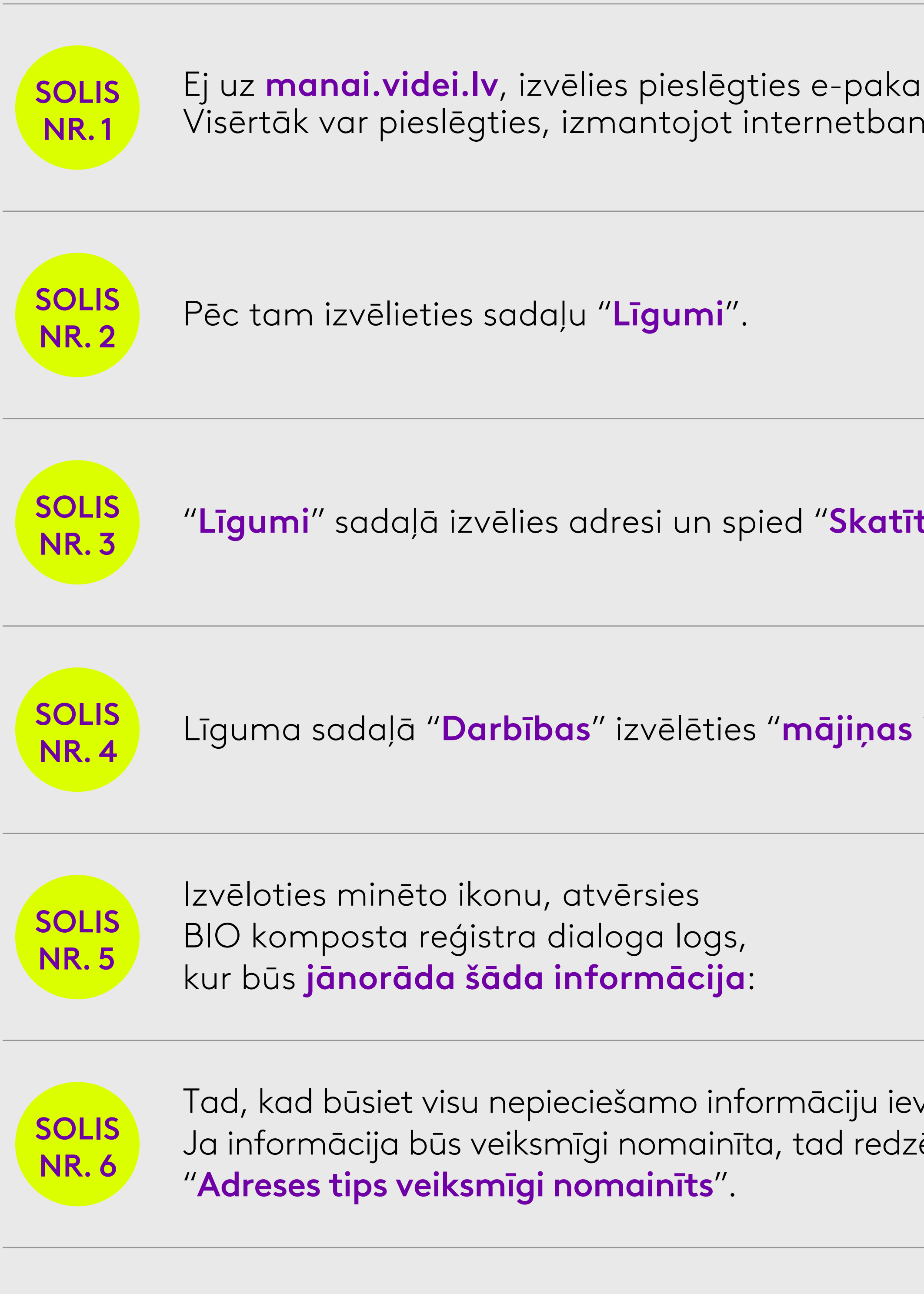

Ja nepieciešams atbalsts BIO komposta reģistra aizpildīšanas procesā, sazinies ar mums portālā MANAI VIDEI, izmantojot čata lodziņu vai raksti uz e-pasta adresi kc@cleanr.lv

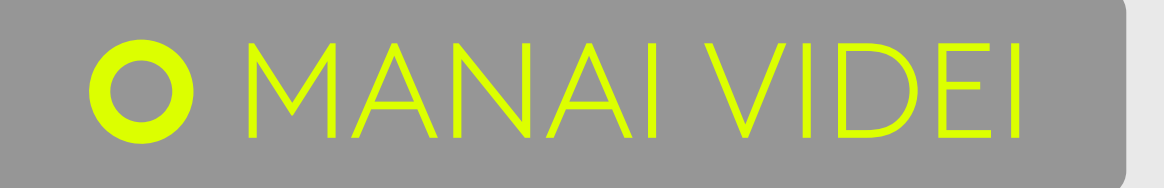

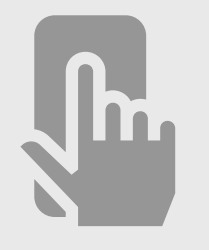

Pārvaldi vides pakalpojumus savā tālrunī

## Atri un ērti pārvaldi CleanR pakalpojumus pašapkalpošanās portālā manai.videi.lv vai mobilajā lietotnē MANAI VIDEI

| lpojumiem sev ērtā veidā.<br>Iku.                            | Pieslēgties                                                                                                    |
|--------------------------------------------------------------|----------------------------------------------------------------------------------------------------|
|                                                              | Līgumi                                                                                                    |
|                                                              | Līgumi<br>Adreses Pakalpojumi Līguma nr. Status<br>Ielas nosaukums, mājas nr., pilsēta CSA CAR0000X Aktīvs Skatīt |
| ikonu".                                                      | Darbības                                                                                                    |
| Adreses tips<br>No saraksta                                  | Vai adresē tiek<br>kompostēti atkritumi?<br>Jā Nē Vai šķirojat<br>publiskajos punktos?<br>Jā Nē                   |
| /adījis, jāspiež poga " <b>Mainīt</b> ".<br>ēsiet paziņojumu | Mainīt adreses tipu<br>Mainīt<br>Mainīt                                                                           |

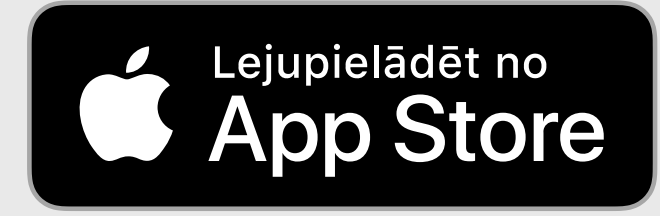

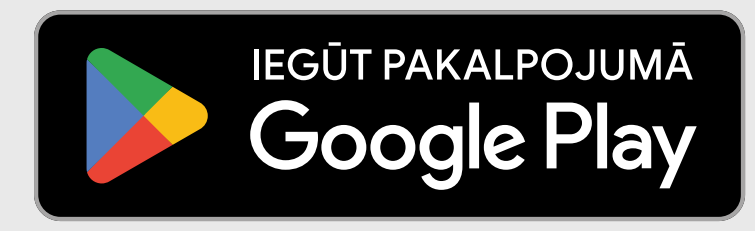